# 2023년 법정의무교육 [장애인 인식개선 교육] 수강방법 안내문

법정의무교육으로 PC에서만 학습 가능합니다.

① 한국보건복지인력개발원 KOHI 의무교육 접속하기

<u>https://in.kohi.or.kr/index.do</u> (네이버 검색창에 'KOHI 의무교육' 검색)

- ② 회원가입(비회원) or 로그인(기존회원)
- ③ 홈페이지 첫화면 '장애인 인식개선 교육' 검색
- ④ 수강신청 '직장 내 장애인 인식개선 교육'
- ⑤ 강의듣기(1~3차시)
- ⑥ 수료증 발급 후 이메일 제출

\*교육수강 상세안내

| 1 | 홈페이지 | 접속하기 |
|---|------|------|
|   |      |      |

| kohi 의무교육                                                                                                   |                                                                                                    | <b>□</b> • Q                                                                 |
|----------------------------------------------------------------------------------------------------|----------------------------------------------------------------------------------------------------|------------------------------------------------------------------------------|
| 합 VIEW 이미지 지식iN                                                                                             | 1. 'KOHI 의무교육                                                                                                    | <mark>육' 검색</mark> ····                                                      |
| ▲ in.kohi.or.kr<br>KOHI 의무교육<br>2021-09-10 억답용 답대이트에 따른<br>떻게 인쇄하나요 2021-03-09 공지ㅅ<br>의무교육 운영기간 안내★ 2023-01 | 2. 'KOHI 의무교육<br>로 오류발생시 조치방법 2021-06-02 전년도에 수료<br>항 ● 직장 내 성희롱 예방교육 운영 안내 ● 2023<br>-17 KOHI이러닝 수강시 '사회복지인정시간관련 인 | <b>암 클릭 :</b><br>한 과정들의 수료중은 어<br>3-04-20 ★2023년 KOHI<br>반내 2022-04-20 11월 사 |
| 과정신청 - KOHI 의무교육<br>교육과정을 보고자 하시는 분들은 원<br>로그인 - KOHI 의무교육<br>통합검색 결과 내 재검색 검색 검색                           | <sup>린</sup> 하시는 교육분야를 선택해주세요 전체 : 18건 현 <sup>7</sup><br>어 ""에 대한 검색결과 총 337건입니다. 전체 교육3                            | 재페이지 : 1/2<br>과정 공지사항<br>관련문서 더보기 >                                          |
| 🔶 edu.kohi.or.kr                                                                                            |                                                                                                    | :                                                                            |
| 온라인 <b>교육 - KOHI</b> 보건복지                                                                                   | 배움인                                                                                                    |                                                                              |
| 추천과정 KOHI 담당자가 자신있게                                                                                         | 추천해요 보상전문가 신재용 교수 LIVE 「MZ(미                                                                                        | AND AND AND AND AND AND AND AND AND AND                                      |
| 지)세계의 보건목지」 인지심리학자<br>책임」 병원 및 복지시설 필수 건강지                                                                  | 김경일 교수 LIVE ' 우울증, '내' 색임 아니고 '뇌'<br> 식「슬기로운 감염관리」 아동상담 초보라면                                                        |                                                                              |
| 지)세계의 보건복지」인지심리학자<br>책임」 병원 및 복지시설 필수 건강지<br>KOHI 보건복지배움인<br>사이버교육 소개, 교육 후기, 분야별                           | 김경일 교수 LIVE "우울중, '대' 색임 아니고 '되'<br> 식「슬기로운 감염관리」 아동상담 초보라면<br>강의, 수강 신청 및 문의 안내.                                   |                                                                              |

\* 비회원 회원가입

|                      | //이미 이미 ㅋ 이<br>로그인 후 과정신청 및 수        | -강이 가능합니다.                |          |
|----------------------|--------------------------------------|---------------------------|----------|
| <b>아이디</b> 아이디를 압격해? | 세요 비밀번호 비밀번호를 입력해주세요                 | 로그인 회원가입 ID 2W첫기 🥥 카카오톡로그 | <u>શ</u> |
| 김색아<br><b>인기검</b> 4  | 들 입력하세요.<br>[0] #보건 #한국 #인력 #로그만 #추천 | Q                         |          |
| 이 과정신청               | 학습하기                                 | /수료증                      | 지원       |

\* 회원가입 과정 > 민간 개인회원 가입

|           | 회원가입      |                                                                           |
|-----------|-----------|---------------------------------------------------------------------------|
|           |           |                                                                           |
| 공무원       | 공무직       | <b>민간</b><br>보건복지분야 민간 중사자및 일반인 회원가입을<br>진행할 수 있습니다.                      |
| 공무원 회원 가입 | 공무직 회원 가입 | <mark>개인회원 가입</mark><br>Sign up<br>Joining Guide<br>• 컨소시엄 협약기업 재직자 가입 진행 |

### \* 회원가입 과정> 동의 체크> 다음단계

|                        | 회                          | 원 <mark>가</mark> 입          |                      |
|------------------------|----------------------------|-----------------------------|----------------------|
| STEP1 약관동의             | STEP2 본인인증                 | STEP3 정보입력                  | STEP4 가입완료           |
| ○ 이용약관                 |                            |                             |                      |
| 이용약관                   |                            |                             | 시행 2022. 1. 28.      |
| 제1장충척                  |                            |                             |                      |
| 제1조(목적) 본 약관은 한국보건복지인) | 재원(이하 "KOHI"라 함)이 제공하는 서비= | 스 이용에 관한 조건 및 철차와 기타 필요한 사형 | 1을 규정하는 것을 목적으로 합니다. |
| 제2조(용어의 정의) 본 약관에서 사용하 | 는 용어의 성의는 다음과 같습니다.        |                             |                      |

# \* 회원가입 과정 > 본인인증 > 휴대폰 인증

| 한국보건복지인재원                                                                                                    | 🔄 휴대폰봉인확인(PASS)   통신사선택   SO평가정보 🚣 🚽 🗆 🗙                                   |
|----------------------------------------------------------------------------------------------------|----------------------------------------------------------------------------|
| KOHI (OM AND AND AND AND AND AND AND AND AND AND                                                                                                    | https://pcc.siren24.com/pcc_V3/passWebV2/pcc_V3_j10.jsp     A <sup>N</sup> |
|                                                                                                    | PASS                                                                       |
| 회원                                                                                                    | 신 기용중이신 통신사를 선택해 주세요.                                                      |
| STEP1 약관동의 STEP2 본인인증                                                                                                    |                                                                            |
| ⚠️ 입력하신 정보는 가입완료전까지 저장되지 않으며                                                                                                    | Pl, Ol                                                                     |
| 휴대폰 본인인증                                                                                                    | $\square \land \land \square$                                              |
|                                                                                                    | 健LGU <sup>+</sup> 알뜰폰                                                      |
|                                                                                                    |                                                                            |
| 휴대전화 인증으로 실명 확인을 진행하려면 "휴대폰 오인인증"을 선택하세요                                                                                                    | □ 전체 동의                                                                    |
| 휴대폰 본인인 🎽                                                                                                    | □ 개인정보이용등의 □ 고유식별정보처리등의                                                    |
|                                                                                                    | □ 서비스이용약관등의 □ 통신사이용약관등의                                                    |
| <ul> <li>정보통신방법 재23조의2(수만등록번호의 사용 재안)에 따려 회원가입시에는 추만등록번호를<br/>수집하지 않습니다.</li> <li>휴대폰 인증순 가입하시는 분 명의의 휴대폰으로만 인증이 가능합니다.(14세 미만 가입불가)</li> <li>휴대폰의 명의가 본건이 아날 경우 아이편을 이용하시기 바랍니다.</li> </ul> | PASS로 인증하기                                                                 |
| <ul> <li>휴대폰 본만인승 문자가 수신되지 않을 경우, 서울신용평가정보(1577-1006)로 문의하시기 비냅니다.</li> </ul>                                                                                                    | 문자(SMS)로 인증하기                                                              |
|                                                                                                    |                                                                            |
| <u>کے</u>                                                                                                    | 이전 취소                                                                      |
|                                                                                                    |                                                                            |

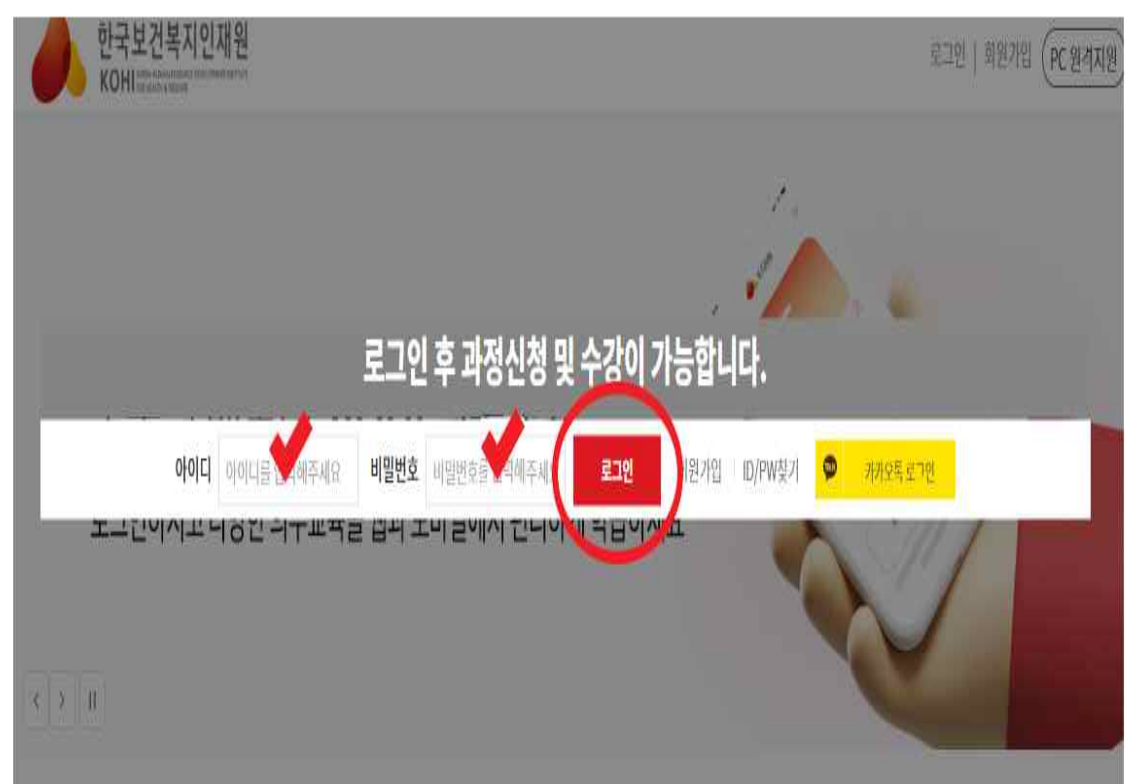

# ② ID와 비밀번호를 입력하시고 로그인을 눌러주세요. (홈페이지 상단)

\* 회원 로그인

| 기관명(기업명) ※ | 기타<br>※ 기관명(기업명)은 수료증 출력 | 수원시 건<br>시, 사용됩니다. ※비재직자 경역 | 강가정지원센터<br>2 기관명을 무소속으로 입력해 | 주십시오. |         |
|------------|--------------------------|-----------------------------|-----------------------------|-------|---------|
| 부서 ※       | 아이돌보미                    | 직책                          | .0                          | 가이돌보미 |         |
| 지역 🗰       | 경기도                      | ~                           |                             |       |         |
| 주소         | 우편번호                     |                             |                             |       |         |
|            |                          | 회원가입 신청                     |                             | 1     | 회원가입 취소 |

- -지역 : 경기도

- -직책 : 아이돌보미
- -기관명: 기타 선택 후 수원시 건강가정지원센터 입력 -부서 : 아이돌보미
- \* 회원가입 과정 > 회원정보 입력 > 회원가입

| 3 <del>.</del> | 육명 검 | 색하기 |
|----------------|------|-----|
|----------------|------|-----|

| 한국보건복지인재원<br>KOHI Statustered                      | 노하영님 환영합니다!   로그아웃   회원정보관리 (PC 원격지 |
|----------------------------------------------------|-------------------------------------|
| <u>/_</u>                                          | 1                                   |
| 모두의 배움터 <b>KOHI 의무교육</b> <mark>1. '장이</mark>       | H인 인식개선교육' 검색                       |
| 로그인하시고 다양한 의무교육을 웹과 모바일에서 편리하게 <sup>할</sup> 2. 돈 보 | 기 클릭                                |
| < > II                                             |                                     |
| 장애인 인식개선교육<br>인기검색어 #보건 #한국 #안력 #로그인 #추천           | Q                                   |
| 이 과정신청 한습하기/수료증                                    | (U) 학습지원                            |

| ④ 화면을 아래로 내려주세요.                                          |                                       |
|-----------------------------------------------------------|---------------------------------------|
| 한국보건복지인재원<br>KOHLINIANAN                                  | 노하영님 환영합니다!   로그아웃   회원정보관리 (PC 원격지원) |
| 모두의 배움터 KOHI 의무교육<br>로그인하시고 다양한 의무교육을 웹과 모바일에서 편리하게 학습하세요 |                                       |
| 경색어를 입력하세요.<br>인기검색어 #보건 #한국 #인데 #로그먼 #추천 오나 면            | 아래로 내려가기                              |
| →정신청 한 학습하기/수료증                                           | িট্ট ইল্বিমপ্র                        |
| 과정검색 및 신청                                                 |                                       |
| 직장 내 장애인 출근 이미닝 기타필수교육 🖲 mobile 💭 pc                      | 모광중                                   |

### ⑤ '직장 내 장애인 인식개선 교육' 선택하기

검색어 <mark>"장애인 인식개선교육"</mark>에 대한 검색결과 총 6건입니다.

| 전체                                                                                       | 교육과성                                                  | 공지사항                        | 자주하는 질문                          |
|------------------------------------------------------------------------------------------|-------------------------------------------------------|-----------------------------|----------------------------------|
| 교육과정 (3건)                                                                                |                                                       |                             | 더보기                              |
| 장애인식개산, 인식의 길라잡이-심화) 이<br>신청기간 :: 2023-07-07~2023-12-15<br>? 본 교육과정은 장애인복지법 제25조에 의한 법정: | <b>러닝 🗐 mobile 🐺 PC</b><br>의무교육(사회적 장애인식개선교육)으로서 국가 및 | 지자체 공무원 대상 장애인식개선교육을 통해 공격  | 직사회의 장애공감문화을 위해 제작된 강의입니다. * 아래… |
| 장애인식개선3                                                                                  | 객냥 🔋 mobile 🐺 PC<br>의무교육(시회적 첫에인식개선교육)으로서 국가 및        | 지자체 공무원 대상 장애인심개석 교육을 통해 공격 | 직사형의 장애공감문향을 위해 제상된 강의입니다. * 아래… |
| 직장 내 장애인 인식개선 교육<br>신성기간 :: 2023-02-01-2023-12-<br>? 본 교육과정은 「장애인고용촉진 및 직업체활법」           | <mark>우명: '직장 내</mark><br>제5조의2에 의한 "직장 내장에인 인식개선교육"  | 장애인 인식                      | 개선 교육' 클릭                        |

# ⑥ 수강신청 버튼을 눌러주세요.

#### 과정검색 및 신청

| 직장 내 장애인<br>인식개선 교육 |                                         | 이러남 기타필수교육 (한 mobile 등 PC<br>직장 내 장애인 인식개선 교육 1기<br>직장 내 장애인 인식개선 교육 (2023)<br>교육목표<br>· 상예를 바리보는 관점, 장애인에 대한 기존 시각, 장애인의 | 1 개립, 장애인을 부르는 명칭 | 역정<br>'수강신청' 등<br>에대해실명할수 있다.<br>수강신청 목록 | 클릭 |
|---------------------|-----------------------------------------|----------------------------------------------------------------------------------------------------|-------------------|------------------------------------------|----|
|                     | 교육대상                                    | 공무원+민간(허원만)                                                                                                    |                   |                                          | -  |
|                     | 신청기간                                    | 2023-02-01 ~ 2023-12-15                                                                                                   | 교육기간              | 신청일로부터 21 일                              |    |
|                     | 신청인원 /정원                                | -                                                                                                    | 교육시간              | 1시간                                      |    |
|                     | 상시학습인정 <mark>시</mark> 간                 | 90 분                                                                                                    |                   |                                          |    |
|                     | 교육장소                                    | 온라인                                                                                                    |                   |                                          |    |
| —<br>교육소개           | 〇· 번 교육과정은 「<br>법정의무교육과정<br>*번 과정은 한국상( | 방에인고용촉진 및 직업재활법」 제5조의2에 의한 "직상 내<br>입니다.<br>세인고용공단에서 제공되는 법정역무교육 과정입니다.                                                   | 장애만 인식개선교육*으로/    | 너 창예인 인식개선을 돕기 위해 제작된                    |    |

### ⑦ 개인정보 수집 및 이용에 대한 동의에 체크하시고 등록을 눌러주세요.

| 개인정보 수집 및 이용에 대한 동                                                  | 의                                                                     | ×                                                           |
|---------------------------------------------------------------------|-----------------------------------------------------------------------|-------------------------------------------------------------|
| 한국보건복지인재원은 일반과정 사이버 교육<br>어부를 결정하여 주십시오.<br><b>대인정보의 수집·이용에 관한</b>  | 육 신청을 위하여 아레와 같이 개인정보를 수집·이<br>사항 (필수항목)                              | 용하고자 합니다. 내용을 자세히 읽으신 후 동의                                  |
| 수집·이용하려는 개인정보의 항목                                                   | 개인정보의 수집ㆍ이용 목적                                                        | 개인정보 이용기간 및 보유기간                                            |
| 회원유형, 성명, ID, 휴대전화 번호, 내/<br>외국인 정보, 국적,<br>이메일, 기관명(기업명), 부서, 근무지역 | • 일반과정(사이버) 교육 서비스 제공                                                 | ㅁ'클릭                                                        |
| ※ <u>위의 개인정보 수집·이용에 대한 동의를</u><br><b>기인정보의 수집·이용에 관한</b>            | <u>기부할 권리가 있습니다. 그가 더 농크를 가</u><br>✓ <sup>1</sup> 와 같이 개<br>사항 (선택항목) | 인정보 수첩이용하는데 동의하십니까?(필수)                                     |
| 수집·이용하려는 개인정보의 항목                                                   | 개인정보의 수집ㆍ이용 목적                                                        | - 2, 3 2                                                    |
| 전화번호, 직책, 주소                                                        | • 일반과정(사이버) 교육 서비스 제공                                                 | 5폭 글닉                                                       |
| ※ <u>위의 개인정보 수집ㆍ이용에 대한 동의를</u><br>서비스 이용에 제한이 있을 수 있습니다.            | 기부할 권리가 있습니다. 동의를 기부하더라도 수                                            | 강신청이 체안되지 않습니다. 다만, 무가적인<br>인정보 수집이용하, 공의하십니까?(선택)<br>등록 닫기 |

⑧ 신청자 정보를 아래와 같이 입력하시고 수강신청 버튼을 눌러주세요.

| 이 선생자 생모<br>기관명: 기티 | 늘 아 <mark>데와</mark> 같이 법약이<br>h, 수원시 건강가정지원                                     | 지고 구경선정 ·<br>년센터                                                 | 기근글 굴디구세표.                      |  |
|---------------------|---------------------------------------------------------------------------------|------------------------------------------------------------------|---------------------------------|--|
| 부서: 아이돌             | 보미                                                                              |                                                                  |                                 |  |
| 직책: 아이돌             | 보미                                                                              |                                                                  |                                 |  |
| 근무지역: 경             | 기도                                                                              |                                                                  |                                 |  |
|                     | 기타                                                                              | ~                                                                |                                 |  |
| 기과며(기어며) **         | 수원시 건강가정지원센터                                                                    |                                                                  |                                 |  |
| 기근정(기요정) ※          | ※ 기관명(기업명)은 수료증 출력 시, 사용<br>※공무원의 경우, 기관명이 수료통보 시 번<br>※교육청 소속 학교에서 근무하는 경우, [[ | 됩니다. ※비재직자 경우 기관명을<br>만영됨으로 정확하게 작성해주세요<br>타부처]-[소속교육청] 선택 후, 학교 | 는무소속으로 입력해 주십시오.<br>고명을 작성해주세요. |  |
| 부서 ※                | 아이돌보미                                                                           | 직책                                                               | 아이돌보미                           |  |
| 근무지역 <mark>※</mark> | 경기도                                                                             | ~                                                                |                                 |  |
| 주소                  | 우편번호                                                                            |                                                                  |                                 |  |
|                     |                                                                                 |                                                                  |                                 |  |

수강신청

목록

| V NE 10 M B | 영전<br>         | in.kohi.or.kr 내용:<br>수강신청이 완료되었습니다.                                                 |                                                                  | <mark>'확인' 클릭</mark>                                                                                  |
|-------------|----------------|-------------------------------------------------------------------------------------|------------------------------------------------------------------|----------------------------------------------------------------------------------------------------|
| 청자 정보       | 회원유형           | 100                                                                                 |                                                                  |                                                                                                    |
| 수항목         | 이름             |                                                                                     |                                                                  |                                                                                                    |
|             | 아이디            | is many                                                                             |                                                                  |                                                                                                    |
|             | 휴대폰 👾          | 010                                                                                 | 전화번호                                                             | 전국번호 ~                                                                                                |
|             | 내/외국인 🐲        | 내국인                                                                                 | 국적                                                               | 대한민국                                                                                                  |
|             | 이메일 🗰          | f. "@ gmail.com                                                                     | 중복확인                                                             | Í.                                                                                                    |
|             | SMS/이메일 수신     | ※ 수신 동<br>✔ SMS 수신 이매일 수신 ※ 수신 거<br>단, 신청인                                          | 의시 교육안내, 뉴스레터, 이벤트<br>부시 교육 관련 정보 제공 및 안니<br>- 교육과정에 한해서는 SMS/이머 | - 안내 등 교육 및 홍보 정보를 받으실 수 있습니다.<br>II, 수료 등의 왕보를 받으실 수 없습니다.<br>II일 수신 동의와 상권없이 교육안내 등 정보를 받으실 수 있습니다. |
|             |                | 기타                                                                                  | ~                                                                |                                                                                                    |
|             | 기과며(기어미)       | 수원시 건강가성지원센터                                                                        |                                                                  |                                                                                                    |
|             | ALE 0(418 0) ₩ | ※기관명(기업명)은 수료증 출력 시, 사용됩니<br>※공무원의 경우, 기관명이 수료통보 시 반영!<br>※교육청 소속 학교에서 근무하는 경우, [타부 | 다. ※비재직자 경우 기관명 <br>됨으로 정확하게 작성해주세9<br>처]-[소속교육청] 선택 후, 학        | 을 무소속으로 임력해 주십시오.<br>요.<br>교명을 작성해주세요.                                                                |
|             | 부서 🌞           | 아이콜亦미                                                                               | যথ                                                               | 010128-2520                                                                                           |
|             | 근무지역 🚸         | 경기도                                                                                 | Ŷ                                                                |                                                                                                    |
|             | 주소             | 우편번호                                                                                |                                                                  |                                                                                                    |

# ⑩ 수강신청내역을 확인해주세요.

| 수강신청이 완료되었            | 었습니다.                                   |           | ×           |
|-----------------------|-----------------------------------------|-----------|-------------|
| ■ 수강신청내역              |                                         |           |             |
| 신청상태                  | 신청완료                                    |           |             |
| 과정명                   | ★교육명 확인★ 적                              | 장 내 장애인 ' | 인식개선 교육     |
| 과정구분                  | 이러닝                                     | 교육대상      | 공무원+민간(회원만) |
| 신청기간                  | 2023-04-18 ~ 2023-12-15                 | 교육기간      | 신청일로부터 21 일 |
| 컨소시엄과정여부              |                                         | 교육비       | 早료          |
| 정원                    | 999999명                                 | 교육시간      | 1 시간        |
| 교육장소                  | 온라인                                     | 숙박신청여부    |             |
| ※ 수강신청내약은 <b>'마이피</b> | <mark>이지 &gt; 학습현황'</mark> 에서 확인하실 수 있습 | '확인       | !' 클릭 ✔     |

# ⑪'학습하기'버튼를 눌러주세요.

| 과정신청                                          | 🕅 학습하기/수료증 | ি তু ইি ই ই ই ই ই ই ই ই ই ই ই ই ই ই ই ই ই ই |
|-----------------------------------------------|------------|---------------------------------------------|
|                                               | 학습하기       |                                             |
| ※ 과정 수료가 완료되면 수료증발급 버튼을 클릭하여 수료증을 출력하실 수 있습니다 | ł.         | 2023 ~ 3[9]                                 |

| 번호 | 과정구분 | 과정분류       | 과정명              | 교육기간<br>(수강취소가능기간)                                 | 신청상태<br>① | 학습상태 | 수료증발급 | 학습하기      | 설문하기 |
|----|------|------------|------------------|----------------------------------------------------|-----------|------|-------|-----------|------|
| 1  | 이러닝  | 기타필수교<br>육 | 직장 내 장애인 인식개선 교육 | 2023-04-27 ~ 2023-05-18<br>(2023-02-01~2023-12-15) | 승인        | 진행   | 4     | 학습하기 수강취소 | 설문하기 |
|    |      |            |                  | 1                                                  |           |      | '한    | 습하기       | 가클   |

# ⑩ 수강시 주의사항을 읽으시고 '동의' 버튼을 눌러주세요.

| 인기검                                       | 색어 #보진 #한국 #안력 #로그만 #추천                                                             |         |           |      |
|-------------------------------------------|-------------------------------------------------------------------------------------|---------|-----------|------|
| 이 과정신청                                    | 한 학습하기/수료증                                                                          | 60)     | 학습지원      |      |
|                                           | 학습하기<br><sup>수강시 주의사항</sup>                                                         | ×       |           |      |
| ※ 과정 수료가 완료되면 수료증발급 버튼을 클릭하여 4            | 동명상 수강시 학습패이지를 벗어나거나, 다른 행위를 하시면 전도 저장이 원<br>있으며, 학습 종료시 상단의 학습 종료 보다를 눌러 주시기 바랍니다. | 활히 인 될수 | 2023      | ~ 확인 |
| 번호 과정구분 과정분류                              | 동의 취소                                                                               | 1       | 학습하기      | 설문하기 |
| 1 이러닝 <sup>기타필수교</sup> 직장내 정애<br>육 직장내 정애 | <sup>엔엔세세교육</sup> '동의' 클릭<br>1                                                      |         | 학습하기 수강취소 | 설문하기 |

#### ⑬ '학습하기'를 눌러주세요.

#### 학습하기

| 과정명 직장 내 장이 | 배인 인식개선 교육  |            |        |                   |        | 학습실나가기  |
|-------------|-------------|------------|--------|-------------------|--------|---------|
|             |             | '학습하기'를 눌i | 러 차례대  | ዘ로 하              | 나씩     | 학습해주세요. |
| 차시          | 차시명         | 최초 학습일     | 최종 학습일 | 학습시간              | 진도율(%) | 학습상태    |
| 1시시         | 장애, 생각해 보기  | 미학습        | 미학습    | <mark>0분0초</mark> | 0%     | 학습하기    |
| 2차시         | 장애인 고용      | 미학습        | 미학습    | 0분0초              | 0%     | 학습하기    |
| 3차시         | 장애인과 함께 일하기 | 미학습        | 미학습    | 0분0초              | 0%     | 학습하기    |

#### ⑭ 동영상을 재생해주세요.

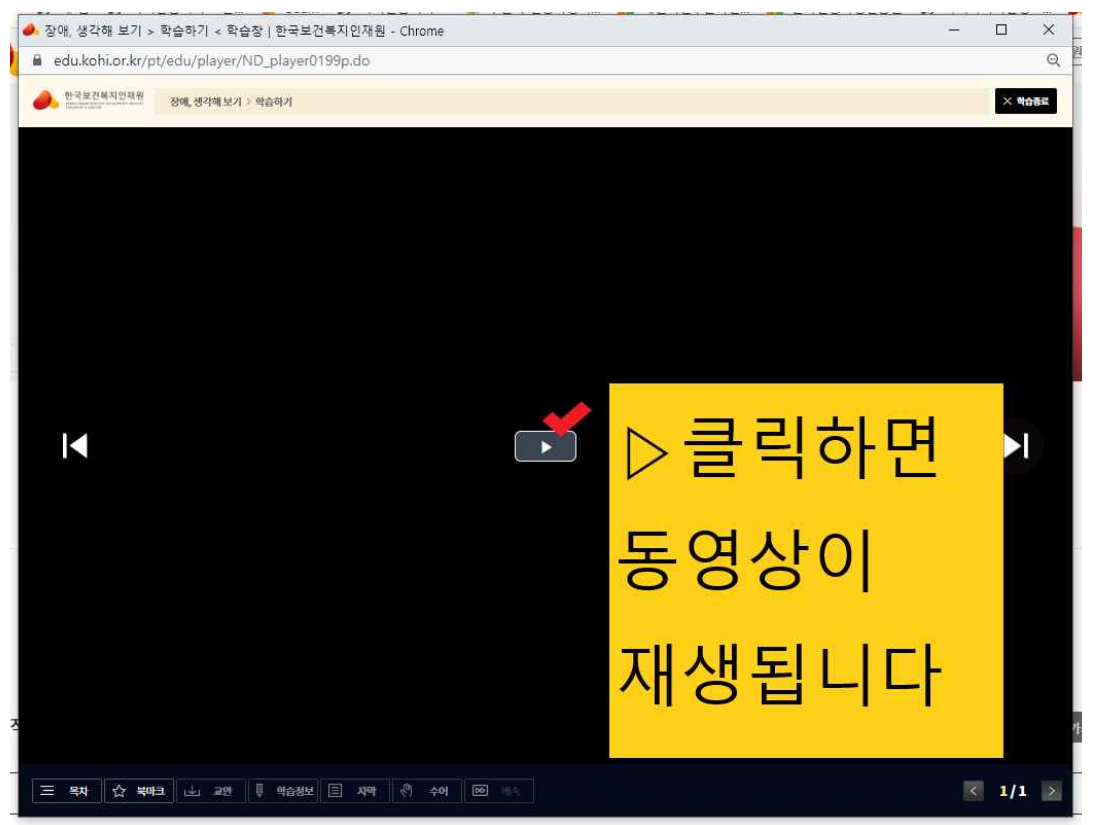

| ※ 학습 페이지 / 수료증 발급 페이지 가기                                                                                                    |                                                                   |
|----------------------------------------------------------------------------------------------------|-------------------------------------------------------------------|
| 한국보건목지인재원<br>KOHI Internet restore                                                                                                    | <mark>'학습하기/수료증'을</mark>                                          |
| 모두의 배움터 KOHI 의무교육                                                                                                    | <mark>누르시면 학습을</mark>                                             |
|                                                                                                    | 하시거나 수료증을                                                         |
| 검색어를 압력하세요.<br>인기검색어 #보건 #한국 #안액 #로그인 #추천                                                                                                    | 발급 받으실 수 있                                                        |
| · 과정신청 · · · · · · · · · · · · · · · · · · ·                                                                                                    | 습니다.                                                              |
| 교육분야를 클릭하시면 관련 교육과정을 :                                                                                                    | 확인하실 수 있습니다                                                       |
| ·         ·         ·         ·         ·         ·         ·         ·         ·         ·         ·         ·         ·         ·         ·         ·         ·         ·         ·         ·         ·         ·         ·         ·         ·         ·         ·         ·         ·         ·         ·         ·         ·         ·         ·         ·         ·         ·         ·         ·         ·         ·         ·         ·         ·         ·         ·         ·         ·         ·         ·         ·         ·         ·         ·         ·         ·         ·         ·         ·         ·         ·         ·         ·         ·         ·         ·         ·         ·         ·         ·         ·         ·         ·         ·         ·         ·         ·         ·         ·         ·         ·         ·         ·         ·         ·         ·         ·         ·         ·         ·         ·         ·         ·         ·         ·         ·         ·         ·         ·         ·         ·         ·         ·         ·         ·         · | ····         ····         >           약대신고         기타필수         > |

# <수료증 발급 받기>

# ① 수료증 출력 누르기

| 수료증 출력                                              | ×                                                                                  |
|-----------------------------------------------------|------------------------------------------------------------------------------------|
| 기관명(기업명)                                            |                                                                                    |
| 생년월일                                                | 표시여부록                                                                              |
| 이름                                                  |                                                                                    |
| ※ 기관명(기업명)은 해당<br>※ 기관명(기업명) 및 지급<br>① 앞으로 정보수정을 하기 | 교육당시 소속기관(소속기업)을 기입해주세요<br>응은 최초 1회만 수정이 가능합니다.<br>지 않으실 경우 체크박스를 선택하여 주십 기술 력 '클릭 |
|                                                     | 출력 취소                                                                              |

| 🖷 in.kohi.or.kr/pt/util/ND_userRdp.do                           | Q |
|-----------------------------------------------------------------|---|
| ⓒ ⓒ ⓒ ⑨ । । ⊕ ♀ 100% ▾ 🛗 Ѻ 엳 । ⊖                                |   |
| 인쇄기 그림 클릭                                                       |   |
| (A)                                                             |   |
| 利 2023-02-11289880 立                                            |   |
| 수료증                                                             |   |
| 소 속:수원시 건강가정지원센터<br>생년월일:<br>이 름:                               |   |
|                                                                 |   |
| 위 사람은 2023.04.27 2023.04.27.에 실시한 제1기 직                         |   |
| 장 내 장애인 인식개선 교육 교육과정(상시학습인정시간 1시<br>간30분)을 수료하였으므로 이 증서를 수여합니다. |   |

### ② 인쇄기 그림 누르기

#### ③ PDF 저장하기

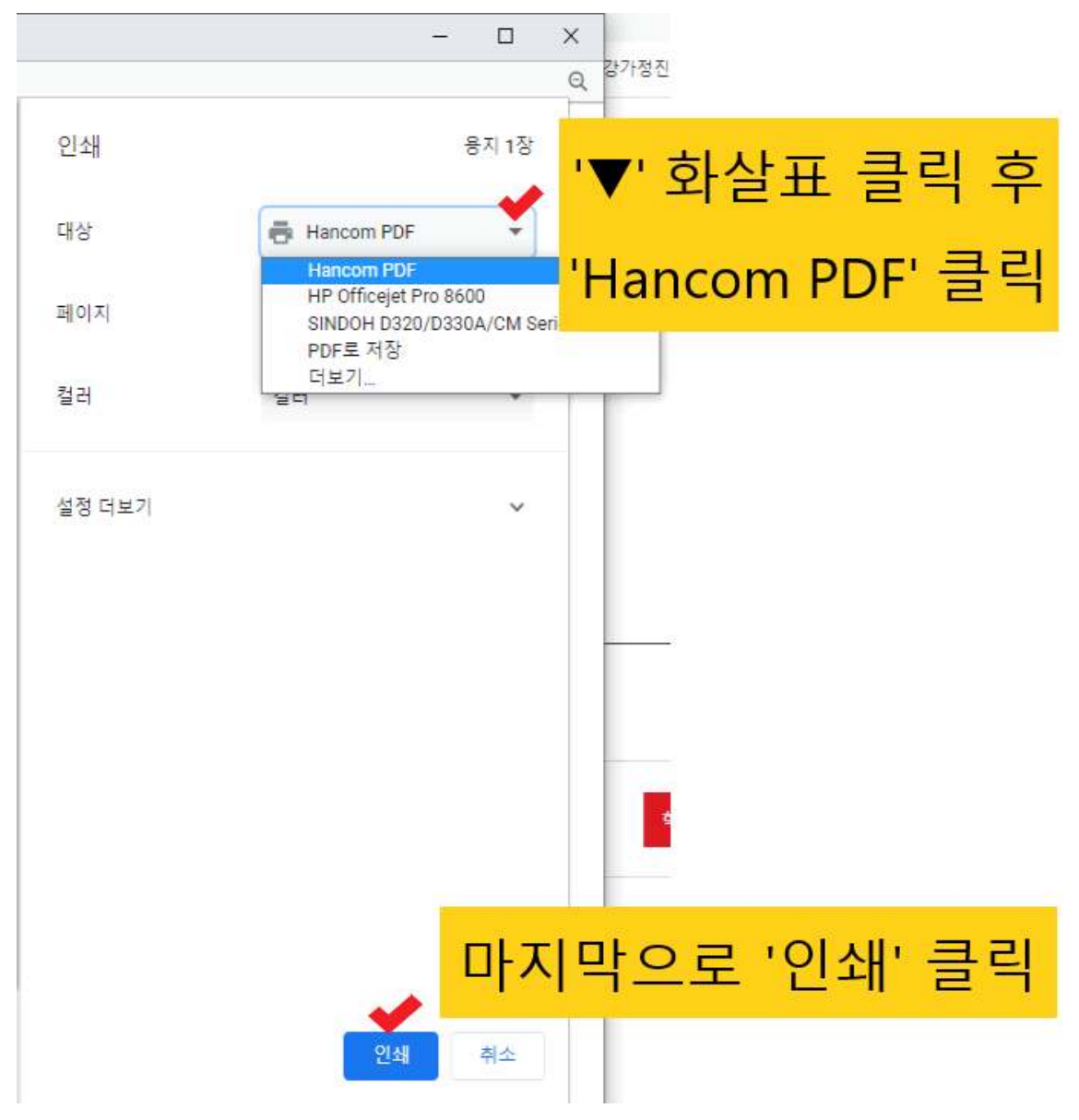

#### ④ PDF 저장하기

| Ice 이름으로 PDF 저장                                                                                                    |    |                                                                                        | ×                                |
|----------------------------------------------------------------------------------------------------|----|----------------------------------------------------------------------------------------|----------------------------------|
| ← → ~ ↑ ↓ > 내 PC > 다운로드 > ~~~~~~~~~~~~~~~~~~~~~~~~~~~~~~~~~~~                                                                                           | Ö  | 다운로드 검색                                                                                | ,P                               |
| 구성 ▼ 새 풀더                                                                                                    |    |                                                                                        | ?                                |
| _ 카카오톡 받 ( ★ ^ 이름<br>아동학대사례★ → 지나 조 (8)                                                                                                    |    | 수정한 날짜                                                                                 | 유형                               |
| ★★2023 아     교 표준 근로 계약서_20230102.pdf       2023 사례관     교 주황색과 파란색 꽃무늬 서예 타이포그래피 포스터 (3).pdf       000000006_     교 주황색과 파란색 꽃무늬 서예 타이포그래피 포스터 (2).pdf |    | 2023-04-28 오전 10:10<br>2023-04-28 오전 9:24<br>2023-04-28 오전 9:23                        | Micro<br>Micro<br>Micro          |
| › ● OneDrive - Persol<br>< ■ 4 PC<br>, 3D 7/M → 1. '다운로드' 클릭                                                                                            |    | 2023-04-27 오전 11:53<br>2023-04-27 오전 11:41<br>2023-04-25 오후 7:20<br>2023-04-25 오후 7:20 | Micro<br>Micro<br>Micro<br>Micro |
| > ■ 동영상         ✓ 지난 달 (13)           > ■ 동성         ✓ 지난 달 (13)                                                                                        |    | 2023-04-28 오후 5:12                                                                     | 파일                               |
|                                                                                                    | 5. | pdf 입력                                                                                 | ~                                |
| <sub>^ 패 위기</sub> 3. '저장' 클                                                                                                    | 릭  | 저장(S) 취소                                                                               |                                  |

#### ⑤ PDF 변환 후 '닫기'

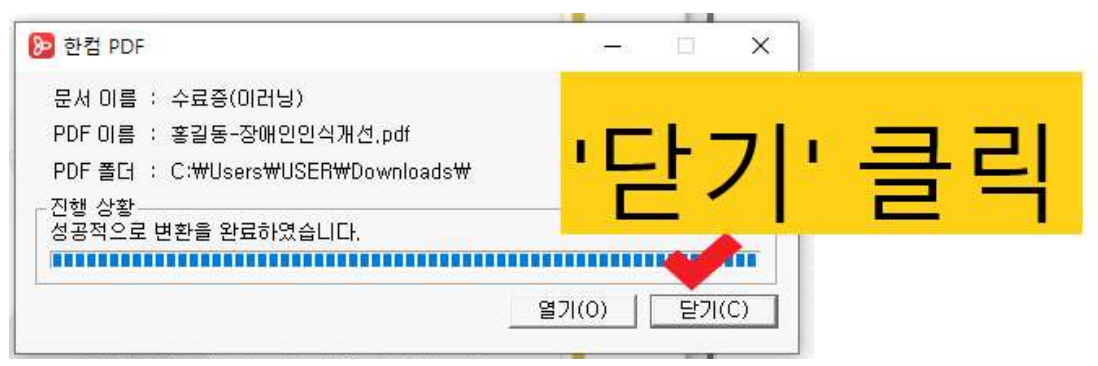

< 메일 발송 시 수료증 파일 첨부하는 방법 >

#### ① 파일 첨부하기 클릭

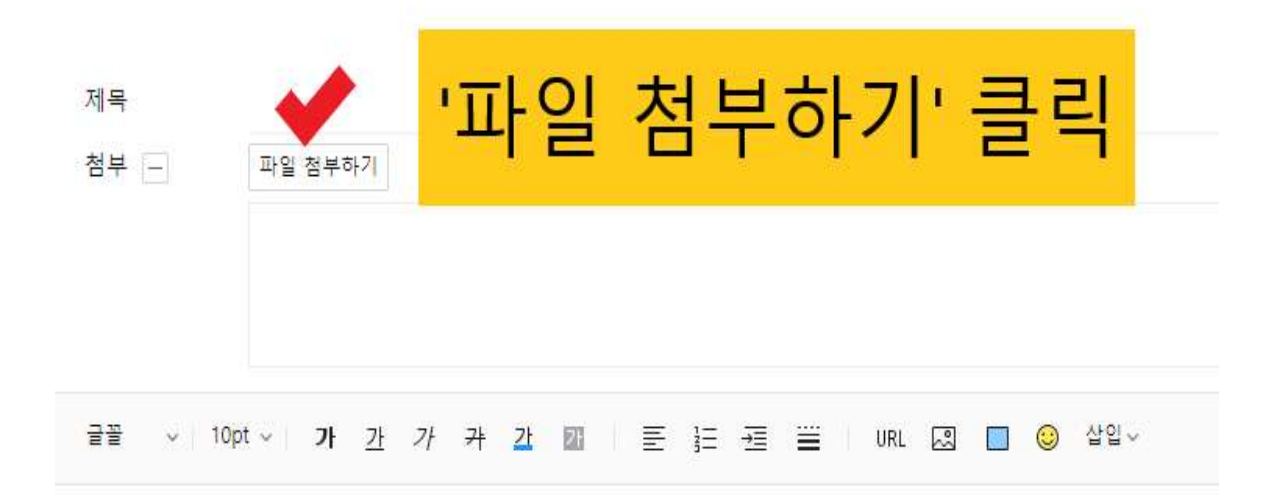

| ፬ 열기                  |                                        |                             | ×     |
|-----------------------|----------------------------------------|-----------------------------|-------|
| ← → ∽ ↑ 🕹 > 4         | PC > 다운로드 > 🗸 💍                        | 다운로드 검색                     | ,o    |
| 구성 ▼ 새 몰더             |                                        |                             | 0     |
| 📥 OneDrive - Persoi ^ | 이름                                     | 수정한 날짜                      | 유형    |
| UH PC                 | · · · · · · · · · · · · · · · · · · ·  | 2023-05-02 오후 4:00          | Micro |
|                       |                                        | <u>2023-</u> 05-02 오후 1:18  | Micro |
| · ◆ 나군포프 ◆<br>■ 동영상   |                                        | 05-02 오전 8:47               | 알씨    |
| 🔮 문서                  | 1. 나운도느 글닉 우                           |                             |       |
| 🔜 바탕 화면               |                                        | 04-28 오후 6:04               | Micro |
| 📰 사진                  | 2 보이이르 규으며 pdf 파이 크리                   | 04-28 오후 4:54               | 알씨    |
| ▶ 음악                  | 2. 근건이금-뾰작경.pul 피걸 걸ㅋ                  | 04-28 오루 4:49               | 알씨    |
| 로컬 디스크 (C:)           |                                        | 04-28 오우 3:08               | Micro |
|                       | 3 '역기' 큭린                              | 04-26 모두 2.21               | Miere |
|                       |                                        | 04-28 오전 10:32              | Micro |
| - 아이동보고으로             |                                        | 2023-04-28 오전 10:26         | Micro |
|                       | xmm (1.5) . (1.2) = 20 210 (111)2 (10) | <u>20</u> 23-04-28 오전 10·10 | Micri |
|                       | <                                      |                             | ,     |
| 파일                    | 이름(N): 홍길동-장애인인식개선.pdf ∽               | 모든 파일 (*.*)                 | ~     |

#### - 15 -